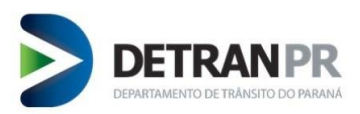

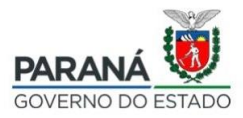

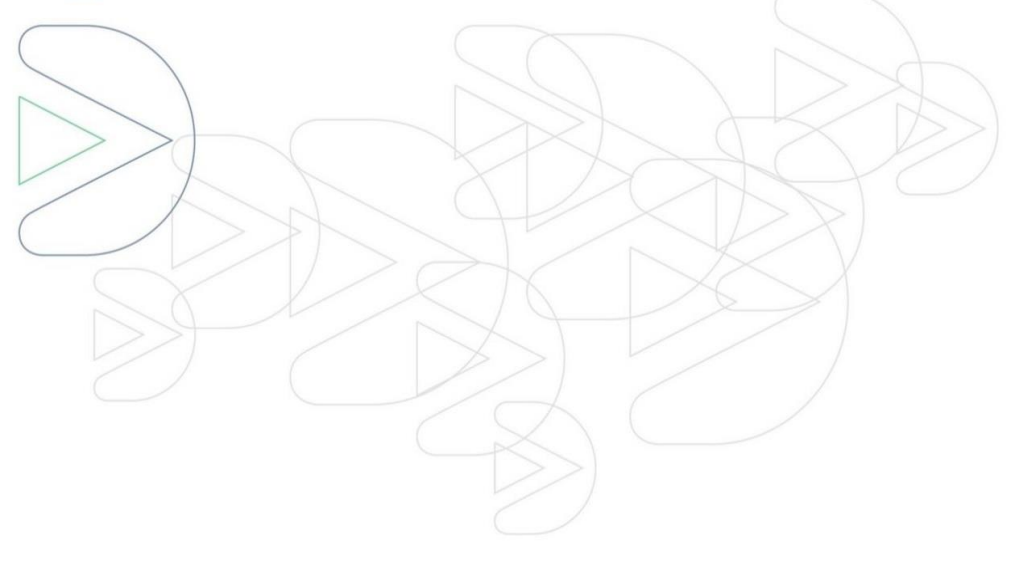

# Manual Técnico

# Sistema de Gestão de Contratos – GECON

Coordenadoria de Gestão da Informação - COOGI

Revisão: 01

Curitiba – Dezembro/2022

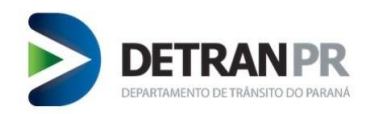

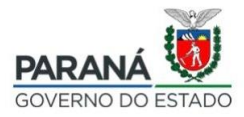

# Sumário

| 1. ACI | ESSANDO O SISTEMA GECON          |    |
|--------|----------------------------------|----|
| 2 CAI  | DASTRAR CONTRATO                 | 4  |
| 2. 674 |                                  |    |
| 2.1.   | INFORMAR OS DADOS DE VEÍCULOS    | 4  |
| 2.2.   | Inserir Dados do Financiado      | 7  |
| 2.3.   | Inserir Dados do Contrato        | 8  |
| 2.4.   | Consumir Taxa                    | 9  |
| 3. REC | GISTRO EM LOTE                   | 11 |
| 3.1.   | SUBMETER LOTE                    |    |
| 3.2.   | GERENCIAR LOTES                  |    |
| 4. GEI | RENCIAR CONTRATOS                | 14 |
| 4.1.   | VISUALIZAR CONTRATO              |    |
| 4.2.   | Alterar                          |    |
| 4.3.   | Adicionar Aditivo                |    |
| 4.4.   | Alterar aditivo                  |    |
| 4.5.   | Enviar Arquivo                   |    |
| 4.6.   | Certidão Inteiro Teor            |    |
| 5. SIN | ICRONISMO                        | 21 |
| 6. AD  | MINISTRATIVO                     | 22 |
| 6.1.   | Atribuição de Usuário            |    |
| 6.2.   | Taxa Pré-Paga                    |    |
| 6.3.   | PAGAMENTOS                       |    |
| 7. ME  | ENSAGENS DE SITUAÇÃO DO CONTRATO | 26 |
| 8. RE\ | VISÃO DO MANUAL                  | 27 |

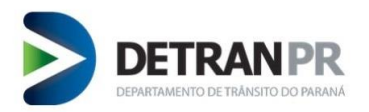

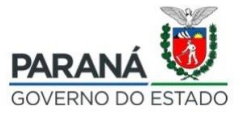

# Manual para utilização do GECON

**Importante:** Para acessar o sistema GECON é <u>obrigatório</u> ter cadastro na Central de Segurança e ter o seu acesso autorizado pelo Detran/PR (no caso do administrador). No caso dos demais operadores, é responsabilidade do administrador da Instituição Credora a liberação de acesso ao sistema GECON. *(O item 5.1 deste Manual descreve como o administrador deve fazer essa liberação).* 

Caso ainda não tenha realizado o seu cadastro na Central de Segurança, acesse o site do Detran/PR, clique em Parceiros/Instituição Credora, ou acesse o diretamente o *link* <u>http://www.detran.pr.gov.br/Pagina/Instituicoes-credoras-Financeiras</u> e verifque o "Manual Central de Segurança" o qual possui as devidas orientações.

# Para fins de entendimento:

- **Operador:** pessoa responsável por realizar o registro de contrato;
- Administrador da Instituição: pessoa com procuração específica, cadastrada junto ao Detran/PR com autorização para liberar acesso os demais operadores.

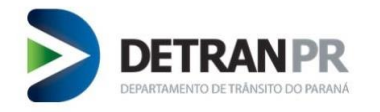

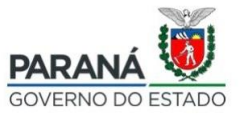

# 1. Acessando o Sistema GECON

Acesse o seguinte endereço gecon.detran.pr.gov.br, informe o seu login e senha:

| Central de Segurança | CPF     |
|----------------------|---------|
| •••• SMS             |         |
| Expresso             | ACESSAR |
|                      |         |

Figura 1

### 2. Cadastrar Contrato

Acesse a opção Contratos, clique em Cadastrar Contrato.

# 2.1. Informar os Dados de Veículos

Será exibida tela para inserção de dados de veículos. Insira os dados solicitados:

- Chassi
- N° restrição financeira

Clique em Consultar veículo

| ADASTRAR CONTRAT | D                                     |          |                                                 |                     |                                  |           |
|------------------|---------------------------------------|----------|-------------------------------------------------|---------------------|----------------------------------|-----------|
|                  | <b>R</b>                              |          |                                                 |                     | s                                |           |
|                  | Veículos<br>Informe os dados dos veío | tulos    | Financiado<br>Preencha o cadastro do financiado | C<br>Preencha as in | ontrato<br>formações do contrato |           |
|                  | ' Chassi:                             |          | " Nº restrição financeira:                      | Q. Con              | sultar Veículo                   |           |
| Chassi           | 1 Place                               | Bonaucam | Ann do Modelo                                   | 1 Tino de Bestricão | 1 Arias                          |           |
|                  | ,                                     |          |                                                 |                     | 1 1990                           |           |
|                  |                                       |          |                                                 |                     |                                  | Defense h |
|                  |                                       |          |                                                 |                     |                                  | PTOXIMO > |

Figura 2

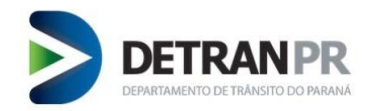

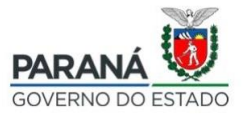

Insira os dados: (obrigatório preecher onde há "\*"), conforme Figura 3.

- Ano fabricação
- Ano do modelo
- UF de licenciamento (UF de licenciamento do Veículo / UF de destino emplacamento do
  - Veículo)

# Clique em Adicionar Veículo

| CADASTRAR CONTRATO            |                                   |                                     |                                 |
|-------------------------------|-----------------------------------|-------------------------------------|---------------------------------|
| <b>A</b>                      |                                   | \$                                  | 5                               |
| Veículos                      | Financiado                        | Contrato                            | Taxa                            |
| Informe os dados dos veículos | Preencha o cadastro do financiado | Preencha as informações do contrato | Preencha as informações da taxa |
| * Chassic                     | " Nº restrição                    | o financeira:                       | Q. Consultar Velculo            |
|                               | Regravação do Chassi              | Tipo de Restrição: Alienação fi     | liduciária                      |
|                               | T Emplacamento                    | UF de emplacamento:                 | ٥                               |
| Renavam:                      |                                   | Placa:                              |                                 |
| * Ano de fabricação:          |                                   | * Ano do modelo:                    |                                 |
| * UF de licenciamento:        | ARANA 0                           |                                     |                                 |
| 1                             | Adicionar Velcu                   | 0                                   |                                 |
| Chassi Piaca                  | Renavam Ano do Modelo             | Tipo de Restrição                   | Ações 1                         |
| Chassi : Placa                | Renavam Ano do Modelo             | Tipo de Restrição                   | : Ações :                       |

Figura 3

Para adicionar mais veículos, basta repetir a etapa anterior e clicar em "Adicionar Veículo".

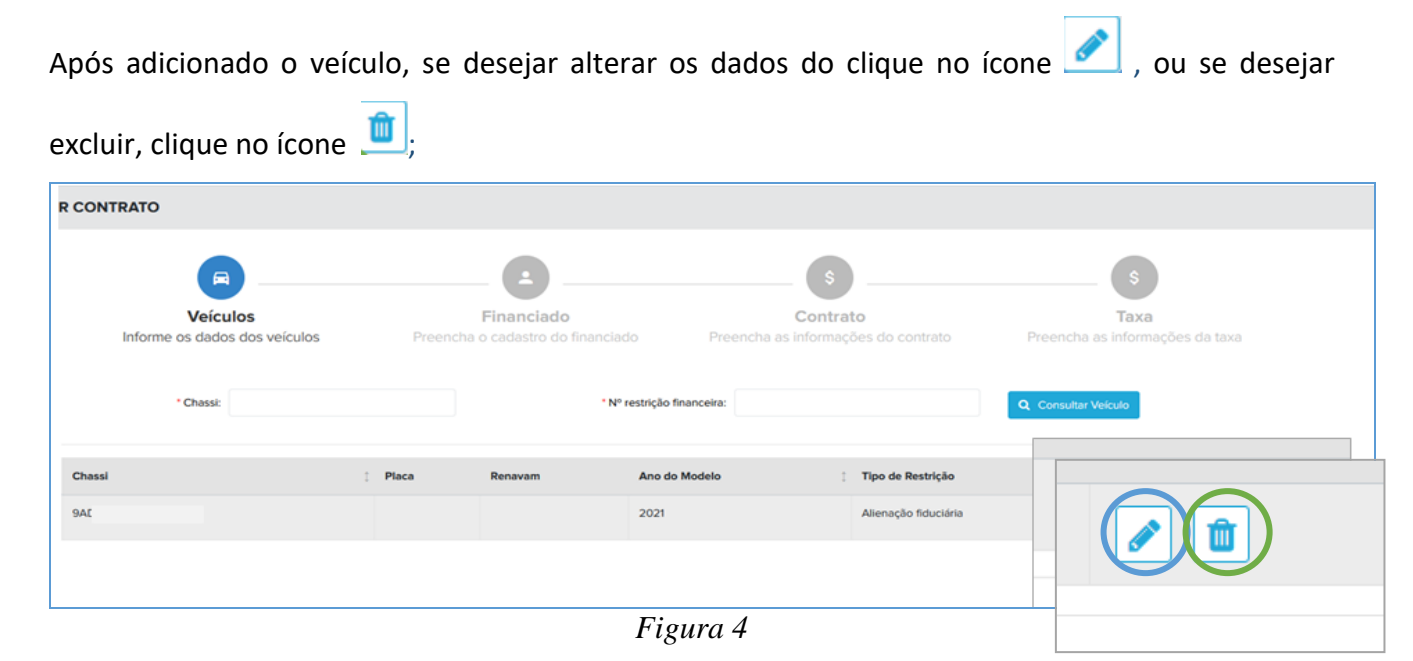

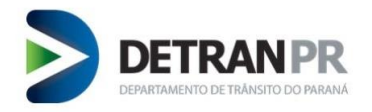

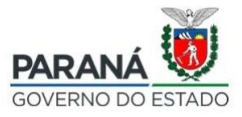

Ao clicar em excluir o veículo adicionado, ícone 💼, será exibido a mensagem de alerta. Ao clicar em "Sim" o veículo será excluído.

| Excluir Veículo                           | ×         |
|-------------------------------------------|-----------|
| Tem certeza que deseja excluir o veículo? |           |
|                                           | Não Sim R |

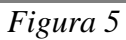

Ao clicar em alterar vocé será redirecionado para página de inserção de dados do veículo (figura 3).

Finalize edição e siga para o próximo passo.

| DASTRAR CONTRATO                          |         |                                           |                       |                                       |                      |                                       |
|-------------------------------------------|---------|-------------------------------------------|-----------------------|---------------------------------------|----------------------|---------------------------------------|
|                                           |         |                                           |                       |                                       |                      | (s)                                   |
| Veículos<br>Informe os dados dos veículos | Preet   | Financiado<br>ncha o cadastro do financia | do Preer              | Contrato<br>icha as informações do co | ontrato Pr           | Taxa<br>eencha as informações da taxa |
| *Chessi: 92                               |         | · N <sup>o</sup>                          | restrição financeira: | t                                     |                      |                                       |
|                                           |         | 📄 Regravação do Chassi                    |                       | Tipo de Restrição:                    | Alieneção fiduciária |                                       |
|                                           |         | T Emplacamento                            |                       | UF de emplacamento:                   |                      | ٠                                     |
| Renavam:                                  |         |                                           |                       | Placa:                                |                      |                                       |
| * Ano de fabricação:                      | 2021    |                                           |                       | * Ano do modelo:                      | 2021                 |                                       |
| " UF de licenciamento:                    | PARANA  | •                                         |                       |                                       |                      |                                       |
|                                           |         | Finalizar Ediç                            | ão de Veiculo         |                                       |                      |                                       |
| Chassi                                    | ; Placa | Renavam                                   | Ano do Modelo         | Tipo de F                             | lestrição            | : Ações                               |
| AR                                        |         |                                           | 2021                  | Ašenação                              | o fiduciária         | / 0                                   |

Figura 6

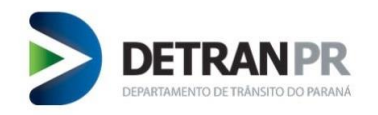

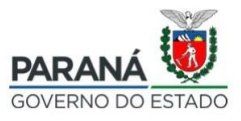

# 2.2. Inserir Dados do Financiado

Preencha com os dados do Financiado: (obrigatório preecher onde há "\*")

- CPF/CNPJ
- Nome
- CEP
- Logradouro
- Número
- Bairro
- UF
- Municipio
- Telefone

# Clique em "Próximo"

| CADASTRAR CONTRATO                    |                                              |                                            |                                       |           |
|---------------------------------------|----------------------------------------------|--------------------------------------------|---------------------------------------|-----------|
| Veículos<br>Informe os dados dos veíc | Financiado Preencha o cadastro do financiado | Contrato<br>Preencha as informações do con | trato Preencha as informações da taxa |           |
| * CPF/CNPJ<br>* Nome                  | k 0                                          | E-mail:                                    |                                       |           |
| *CEP                                  |                                              |                                            | * Nimery                              |           |
| Complemento                           | x KM B                                       | * Bairro:                                  |                                       |           |
| • UP                                  | PARANA +                                     | * Municipio:                               | \$                                    |           |
| " Telefone                            | ĸ                                            |                                            |                                       |           |
| ≮ Voltar                              |                                              |                                            | 1                                     | Próximo 🕻 |

Figura 7

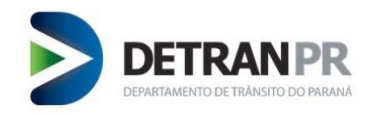

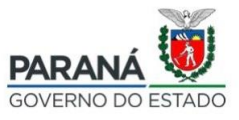

# 2.3. Inserir Dados do Contrato

Insira os dados solicitados do Contrato: (obrigatório preecher onde há "\*")

- Data de contrato
- Numero de contrato
- Valor total do financiamento
- Quantidade de parcelas
- Valor da parcela
- Vencimento da 1º parcela
- Vencimento da ultma parcela
- Taxa de juros mensal
- Taxa de juros anual
- Valor IOF
- Valor da taxa de contrato
- Data de liberaçã de crédito
- UF de liberação de crédito
- Município de liberação de crédito
- Indice financeiro

Clique em "Próximo".

| CADASTRAR CONTRATO                                                                     |                            |                                                           |                                             |                           |                                         |  |
|----------------------------------------------------------------------------------------|----------------------------|-----------------------------------------------------------|---------------------------------------------|---------------------------|-----------------------------------------|--|
| Veícu<br>Informe os dados                                                              | los<br>s dos veículos Pree | Financiado<br>ncha o cadastro do financiado               | S<br>Contrato<br>Preencha as informações do | contrato Preencha as info | Taxa<br>Preencha as informações da taxa |  |
| * Data do contrato:                                                                    | <b>m</b>                   | * Número do contrato:                                     |                                             |                           |                                         |  |
| * Valor total do financiamento:                                                        | R\$ 0,00                   | • Quantidade de parcelas:                                 | ۲                                           | * Valor da parcela:       | R\$ 0,00                                |  |
| <ul> <li>Vencimento da primeira parcela:</li> <li>Taxa de juros mensal:</li> </ul>     |                            | * Vencimento da última parcela:<br>* Taxa de juros anual: |                                             | * Valor do IOF:           | R\$ 0,00                                |  |
| Multa:                                                                                 | <b>PF</b> 0.00             | 🗌 Mora diária:                                            |                                             |                           |                                         |  |
| <ul> <li>valor da taxa do contrato:</li> </ul>                                         | K\$ 0,00                   | 1                                                         |                                             |                           |                                         |  |
| <ul> <li>Data de liberação do crédito:</li> <li>UF de liberação do crédito:</li> </ul> | Selecione +                | * Mun. de liberação do crédito:                           | Selecione \$                                |                           |                                         |  |
| * Índice financeiro:                                                                   |                            |                                                           |                                             |                           |                                         |  |
| Consórcio                                                                              |                            | Percentual Comissão                                       |                                             |                           |                                         |  |
| Observação:                                                                            |                            |                                                           |                                             |                           |                                         |  |
|                                                                                        |                            |                                                           |                                             |                           |                                         |  |

# Figura 8

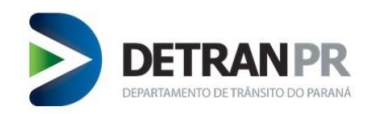

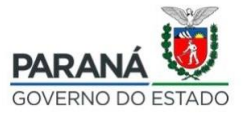

# 2.4. Consumir Taxa

Preencher com as informações da taxa. Nesse caso há duas opções disponíveis:

- **Consumir Taxa Pré-paga:** Para utilizar essa opção a Financeira já deve ter adquirido taxas anteriormente. (Para adquirir taxas ver o item 6.2)
  - Gerar GRD para o Financiado: Para os casos em que o Financiado exigir pagar a taxa de registro de contrato separadamente. Será emitida uma GRD com valor de acordo com cada chassi constante no contrato. O contrato será registrado somente após a quitação dessa

guia.

| ADASTRAR CONTRATO                        |                                              |                                                 |                                              |
|------------------------------------------|----------------------------------------------|-------------------------------------------------|----------------------------------------------|
| Veículos<br>trorme os dados dos veículos | Financiado<br>Preencha o cadastro e hanciado | Contrato<br>Preencha as informações do contrato | S<br>Taxa<br>Preencha as informações da taxa |
| Consumir Taxa Pré-Paga                   | O Gerar GRD para o Financiado                |                                                 |                                              |
|                                          |                                              |                                                 | Quantidade de Créditos Disponíveis: 4        |
| < Voltar                                 |                                              |                                                 | Finalizar >                                  |

Figura 9

**Consumir taxa Pré-paga:** ao selecionar essa opção será exibido a mensagem informando a quantidade de chassis que será debitado do saldo de taxas.

Para concluir, clique em "Cadastrar Contrato".

| Confirmar Cadastro de Contra                                                                                                    | to                 | ×        |  |  |  |  |
|----------------------------------------------------------------------------------------------------|--------------------|----------|--|--|--|--|
| Ao cadastrar o contrato com esta opção será debitado <b>1</b> quantidade(s) de<br>créditos de taxa pré-pagas do <b>AYMORE CFI</b> . Referente aos chassis:<br>• 9AD (Novo) |                    |          |  |  |  |  |
|                                                                                                    | Cadastrar Contrato | Cancelar |  |  |  |  |

Figura 10

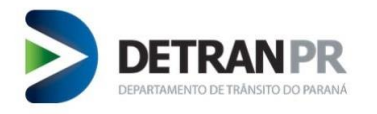

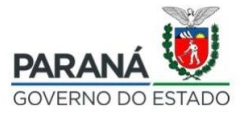

**Gerar GRD para o Financiado:** ao selecionar essa opção, será gerado uma guia para o que o Financiado realize o pagamento. Será exibida a mensagem orientativa abaixo. Para concluir, clique em "Cadastrar Contrato".

| Confirmar Cadastro de Contrato                                                                                     |                             |             |  |  |  |  |
|----------------------------------------------------------------------------------------------------|-----------------------------|-------------|--|--|--|--|
| O valor unitário da taxa é <b>R\$ 173,37</b> , p<br>aos chassis:<br>• 9ADI <b>(Novo</b> )                          | para o seguinte contrato re | eferentes   |  |  |  |  |
| O valor total é de <b>R\$ 173,37</b> .<br>Registro será somente dado sequênci<br>Deseja prosseguir com o cadastro? | a após consolidação da a    | rrecadação. |  |  |  |  |
|                                                                                                    | Cadastrar Contrato          | Cancelar    |  |  |  |  |

Figura 11

# Exemplo de GRD gerada

| ESTADO DO PARANÁ<br>DEPARTAMENTO DE TRÂNSITO - DETRAN/PR   |                             |                            |                                                   |
|------------------------------------------------------------|-----------------------------|----------------------------|---------------------------------------------------|
| Contribuinte: CARLOS BRUNO                                 |                             |                            |                                                   |
| SERVIÇOS:<br>246000 - Registro de Contratos R\$ 173.37     |                             | Qtd Taxas: 1               |                                                   |
| ESTADO DO PARANÁ<br>DEPARTAMENTO DE TRÂNSITO - DETRAN/PR   | GRD: 913.3.00               | 000295-2                   | Data Vcto: 15/12/2022                             |
|                                                            | Discriminação               |                            | Valor (R\$)                                       |
| GRD - GUIA DE RECOLHIMENTO DETRAN                          | TAXAS                       |                            | R\$ 173.37                                        |
| Contribuinte: CARLOS BRUNC                                 |                             |                            |                                                   |
| Emitido em: 13/12/2022                                     | TOTAL                       |                            | R\$ 173.37                                        |
| Controle: 2109 1330 0000 2900                              | Pagar no Pagar              | nos seguintes bancos: Ban  | co do Braell, Bancoob, Rendimento,<br>VIA USUÁRIO |
| 85630000010733700162                                       | 19713300000295501202212     | 1508                       |                                                   |
| GRD - GUIA DE RECOLHIMENTO DETRAN<br>GRD: 913.3.00000295-2 |                             |                            |                                                   |
| ESTADO DO PARANÁ                                           | /encimento                  | Controle                   | Valor em R\$                                      |
| DEPARTAMENTO DE TRÂNSITO - DETRAN/PR                       | 5/12/2022                   | 2109 1330 0000 2900        | R\$ 173.37                                        |
| Emitido em: 13/12/2022                                     |                             |                            |                                                   |
| Contribuinte: CARLOS BRUNO                                 |                             |                            |                                                   |
|                                                            | Pagar no Pagar nos seguinte | e bancos: Banco do Brasil, | Bancoob, Rendimento, Santander ou<br>VIA BANCO    |
|                                                            |                             |                            |                                                   |

Figura 12

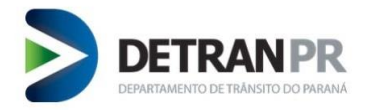

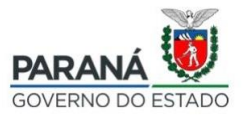

\*\* Com a opção "Gerar GRD para o Financiado" a efetivação do registro desse contrato, fica condicionada a este pagamento. Caso não seja realizado o pagamento da Guia, o contrato fica pendente, na situação aguardando pagamento de GRD para o financiado.

| Contratos e Finance           | ciamentos de Veículos |         |                         |                                   | BCO DO BRASIL S/A 00.000.00<br>Bianca Carvalho Dornelle | oo/o |
|-------------------------------|-----------------------|---------|-------------------------|-----------------------------------|---------------------------------------------------------|------|
| GERENCIAR CONTRA              | TOS                   |         |                         |                                   |                                                         |      |
| Informe os filtros de pesquis | a                     |         |                         |                                   |                                                         |      |
|                               | Chassi:               | Número  | o do contrato: 1005914  | CPF/CNPJ Financiado:              |                                                         |      |
|                               | Data inicial:         |         | Data final:             | Pendência:                        | \$                                                      |      |
|                               |                       |         | Q Pesquisar de Limpa    | ar                                |                                                         |      |
| Resultado da pesquisa         |                       |         |                         |                                   |                                                         |      |
| Número do Contrato            | Financiado            | Data de | o Contrato Data Atuali. | Situação Geral                    |                                                         |      |
| 1005914                       | CARLOS BRUNC          | 02/12/2 | 2020 13/12/2022 14:0    | 06:36 O AGUARDANDO PAGAMENTO DE O | GRD PARA O FINANCIADO                                   | •    |

Figura 13

# 3. Registro em Lote

No menu "Registro em Lote" estão disponíveis as funções "Submeter Lote" e "Gerenciar Lotes".

### 3.1. Submeter Lote

Na função "Submeter Lote", o operador poderá registrar contratos em lote, bastando enviar arquivo com dados necessários para registro dos contratos. O operador deverá realizar upload de:

- Arquivos em formato CSV, contendo dados dos contratos;
- Arquivos compactados nas extensões ZIP, TAR, ou GZIP, contendo os arquivos PDFs das imagens dos respectivos contratos.

| Arraste ou selecione o arquivo. Registro de Contrato: CSV. Imagens de Contratos: ZIP/TAR/GZIP. |
|------------------------------------------------------------------------------------------------|
| ▲ Selecionar arquivo                                                                           |
|                                                                                                |

Figura 14

# 3.1.1. Registro de Conratos – arquivo format CSV

No arquivo com os dados dos contratos, cada linha do arquivo é referente a um contrato.

As quantidades de veículos que compõe um contrato devem ser informadas no campo "Quantidade de veículos".

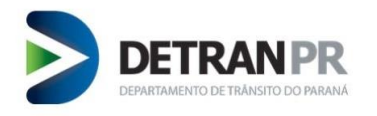

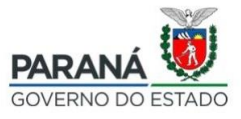

Se um contrato possuir mais de um veículo, deve-se adicionar os dados do veículo ao final da linha, conforme exemplo disponível no Sistema GECON.

O exemplo está disponível na opção "Informações" da função "Submeter Lote".

| > | Informações envio em Lote                                                                                     | × |
|---|----------------------------------------------------------------------------------------------------|---|
|   | Registro de Contratos                                                                                         |   |
|   | Utilizar arquivo do formato CSV para registro de contratos.                                                   |   |
|   | Cada linha do arquivo é referente a um contrato.                                                              |   |
|   | As quantidades de veículos que compõe um contrato devem ser<br>informadas no campo 'Quantidade de veículos'.  |   |
|   | Se um contrato possuir mais de um veículo, deve-se adicionar os<br>dados ao final da linha, conforme exemplo. |   |
|   | ᆂ Exemplo                                                                                                    |   |
|   | Imagem de Contratos                                                                                           |   |
|   | Compactar as imagens dos contratos em um arquivo do formato ZIP,<br>TAR ou GZIP.                              |   |
|   | Nome das imagens compactadas devem ser formadas por:                                                          |   |
|   | Número do contrato     Referência                                                                             |   |
|   | Se contrato com mais de uma imagem, concatenar a referência,<br>separar com ( - ). Exemplos:                  |   |
|   | <ul> <li>A123.pdf</li> <li>A321-1.pdf</li> <li>A321-2.pdf</li> <li>A987.pdf</li> </ul>                        |   |
|   | • A987.pdf                                                                                                    |   |

Figura 15

Para melhor visualização do arquivo de exemplo, o usuário do Sistema poderá abrir com a ferramenta de escritório LibreOffice utilizando as opções de separadores "Tabulação", "Virgula" e "Ponto-e-Virgula".

# 3.1.2. Imagem de Contratos

Compactar as imagens dos contratos em um arquivo do formato ZIP, TAR ou GZIP.

Nome das imagens compactadas devem ser formadas por:

- Número do contrato
- Referência

Se contrato com mais de uma imagem, concatenar a referência, separar com ( - ). Exemplos:

- A123.pdf
- A321-1.pdf
- A321-2.pdf
- A987.pdf

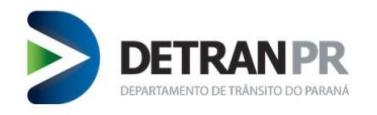

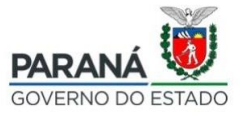

#### **Gerenciar Lotes** 3.2.

É possível gerenciar os lotes registrados. Para um pesquisa específica basta preencher um dos campos e o sistema irá filtrar conforme os dados inseridos.

| _ |                                                   |                     |             |                      |  |
|---|---------------------------------------------------|---------------------|-------------|----------------------|--|
|   | GERENCIAR LOTES SUBMETIDOS DE CONTRATOS E IMAGENS | S                   |             |                      |  |
|   | Preencha os campos para filtrar a pesquisa        |                     |             |                      |  |
|   | Chassi:                                           | Número do contrato: |             | CPF/CNPJ Financiado: |  |
|   | Data inicial:                                     | <b>m</b>            | Data final: | <b>(</b>             |  |
|   |                                                   |                     |             |                      |  |
|   |                                                   | <b>Q</b> Pesquisar  | 🝠 Limpar    |                      |  |
|   |                                                   | Figura 16           |             |                      |  |

Figura 10

Caso o operador queira visualizar todos os lotes registrados, basta manter os campos de filtro de pesquisa em branco e clicar no botão "Pesquisar".

Ao clicar em pesquisar o sistema irá trazer o resultado na grade "Lotes registrados", por ordem de data de registro.

| Preencha os campos para filtrar a pesquisa         |               |                     |                     |                      |          |  |  |  |
|----------------------------------------------------|---------------|---------------------|---------------------|----------------------|----------|--|--|--|
| Chassi:                                            |               | Número do contrato: |                     | CPF/CNPJ Financiado: |          |  |  |  |
|                                                    | Data inicial: | <b>#</b>            | Data final:         | <b>#</b>             |          |  |  |  |
|                                                    |               |                     |                     |                      |          |  |  |  |
|                                                    |               | Q Pesquisar         | 🕒 Limpar            |                      |          |  |  |  |
|                                                    |               |                     |                     |                      |          |  |  |  |
| Lotes registrados                                  |               |                     |                     |                      |          |  |  |  |
| Nome de Arquivo                                    |               |                     | Data de Registro    | Tipo                 | Detalhes |  |  |  |
| exemplo-registro-contrato-caracteres-especiais.csv |               |                     | 19/12/2022 12:00:10 | Registro de Contrato | ۲        |  |  |  |
| exemplo-registro-contrato.csv                      |               |                     | 16/12/2022 15:00:10 | Registro de Contrato | ۲        |  |  |  |
| exemplo-registro-contrato.csv                      |               |                     | 16/12/2022 14:30:10 | Registro de Contrato | ۲        |  |  |  |
| exemplo-registro-contrato.csv                      |               |                     | 16/12/2022 14:00:10 | Registro de Contrato | ۲        |  |  |  |
|                                                    |               |                     |                     |                      |          |  |  |  |
|                                                    |               | E.                  |                     |                      |          |  |  |  |

Figura 17

Ao clicar nos detalhes do lote registrado irá abrir tela contendo os contratos vinculados ao lote indicando situação do registro do contrato, conforme exemplo que segue.

| Registros no lote  |                     |                   |                     |                      |                      |            |
|--------------------|---------------------|-------------------|---------------------|----------------------|----------------------|------------|
| Número do Contrato | Data de Registro    | CPF/CNPJ          | Chassi              | Situação Sincronismo | Operação             | Visualizar |
| 16607094           | 19/12/2022 12:00:12 | 76.545.0110001-19 | • 988675126LXX22856 | A Dados incorretos   | Registro de Contrato | ۲          |
| 16603455           | 19/12/2022 12:00:13 | 76.545.0110001-19 | wvG5v55NPw532683    | A Dados incorretos   | Registro de Contrato | ۲          |
| 16603456           | 19/12/2022 12:00:14 | 75.545.0110001-19 | 98011970UG1134403   | ✓ SUCESSO            | Registro de Contrato | ۲          |
|                    |                     |                   | c c 1 > >           |                      |                      |            |

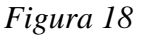

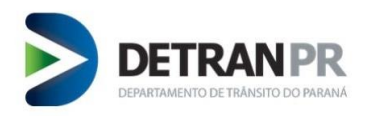

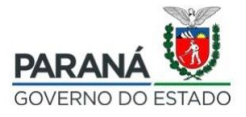

Caso seja necessário visualizar os dados de um contrato, basta clicar em detalhes, onde será possível conferir dados do financiado, dados do contrato, dados da taxa, dados do(s) veículo(s) e arquivos de imagem do contrato.

Enquanto o registro não for efetivado as correções necessárias deverão ser realizadas na função "Sincronismo".

### 4. Gerenciar Contratos

### Menu Contratos / Gerenciar Contratos.

Nessa funcionalidade é possível gerenciar seus contratos, realizar consultas, aditivos, alterações contratuais, emitir certidões e enviar arquivo digitalizado do contrato.

Conforme Figura 19, é possivel filtrar o contrato pelos seguintes dados: chassi, número do contrato, CPF/CNPJ Financiado, data inicial, data final e pendência.

Caso não insira nenhum dado será retornado todos os contratos cadastrados pela Instituição por meio desse sistema.

Obs\*Contratos que foram registrados anterior a vigência do GECON, para ser possível sua localização basta pesquisar pelo chassi ou numero do contrato.

| Informe o chassi ou o número do contrato |               |        |                  |          |                |                      |                     | (') Obrigatório |
|------------------------------------------|---------------|--------|------------------|----------|----------------|----------------------|---------------------|-----------------|
|                                          | Chassic       | Núm    | ero do contrato: |          |                | CPF/CNPJ Financiado: |                     |                 |
|                                          | Data inicial: |        | Data final:      |          | •              | Pendência:           | Todos e             |                 |
|                                          |               |        | Q Pesquisar      | € Limpar |                |                      |                     |                 |
| Resultado da pesquisa                    |               |        |                  |          |                |                      |                     |                 |
| Número do Contrato                       | Financiado    | ,      |                  |          | Data do Contra | to                   | Data Atuali.        |                 |
| A                                        | 1             | rciado |                  |          | 03/02/2021     |                      | 08/02/2021 11:30:39 | •               |
| 6'                                       |               |        |                  |          | 26/02/2021     |                      | 05/02/2021 12:28:13 | •               |
| 614                                      | ALE           | IRELI  |                  |          | 26/01/2021     |                      | 05/02/2021 12:02:14 | •               |
| AY9 56                                   | MIC           | p      |                  |          | 24/09/2020     |                      | 16/12/2020 12:43:57 | •               |
| 121                                      |               | LTDA   |                  |          | 05/11/2020     |                      | 16/12/2020 11:52:19 | •               |
| 101                                      |               | RO     |                  |          | 11/11/2020     |                      | 15/12/2020 17:04:36 | •               |
| AY                                       | JO            |        |                  |          | 13/11/2020     |                      | 07/12/2020 16:27:47 | •               |

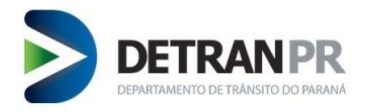

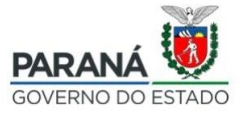

Para alterar um contrato já cadastrado clique na seta ( ) no canto direito da tela. As opções disponíveis são: Visualizar, Alterar, Adicionar Aditivo, Alterar Aditivo, Enviar Arquivo e Certidão de Inteiro Teor.

| Resultado da pesquisa |            |                  |                     |                |                       |
|-----------------------|------------|------------------|---------------------|----------------|-----------------------|
| Número do Contrato    | Financiado | Data do Contrato | Data Atuali.        | Situação Geral | •                     |
| 0                     |            | 29/01/2021       | 16/02/2021 14:47:02 |                |                       |
| 6                     |            | 29/01/2021       | 16/02/2021 14:47:02 |                | Visualizar<br>Alterar |
| 100                   |            | 31/12/2020       | 15/02/2021 13:54:08 |                | Adicionar Aditivo     |
|                       |            |                  |                     |                | Alterar Aditivo       |
|                       |            |                  |                     |                | Enviar Arquivo        |
|                       |            |                  |                     |                | Certidão Inteiro Teor |

Figura 20

# 4.1. Visualizar Contrato

Ao clicar na opção "Visualizar" será exibido todos os dados do contrato.

| SUALIZAÇÃO DE CONTRATO            |                |             |                        |  |
|-----------------------------------|----------------|-------------|------------------------|--|
| Informações do Contrato Nº 614120 |                |             |                        |  |
| Dados do Financiado               |                |             |                        |  |
| CPE/CNPJ:                         |                |             |                        |  |
|                                   |                |             |                        |  |
| Nome:                             | E-mail:        |             |                        |  |
| CEP:                              |                |             |                        |  |
|                                   |                |             |                        |  |
| Logradouro:                       | Número:<br>755 |             | Complemento:           |  |
| Bairro:                           | UF:            |             | Município:             |  |
|                                   | PR             |             |                        |  |
| Telefone:                         |                |             |                        |  |
|                                   |                |             |                        |  |
| Dados do contrato                 |                |             |                        |  |
| Número do contrato:               |                | Data do co  | ntrato:                |  |
| Valor total do financiamento:     |                | Quantidade  | e de parcelas:         |  |
|                                   |                | 35          |                        |  |
| Valor da parcela:                 |                | Venciment   | o da primeira parcela: |  |
|                                   |                | 17/05/2021  |                        |  |
| 17/04/2024                        |                |             |                        |  |
| Taxa de juros mensal:             |                | Taxa de jur | os anual:              |  |
|                                   |                |             |                        |  |
| Valor do IOF:<br>R\$ 0.00         |                |             |                        |  |
| Multa:                            |                | Mora diária |                        |  |
|                                   |                |             |                        |  |
| Valor da taxa do contrato:        |                |             |                        |  |
|                                   |                |             |                        |  |
| Data de liberação do crédito:     |                |             |                        |  |
|                                   |                |             |                        |  |

Figura 21

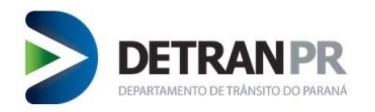

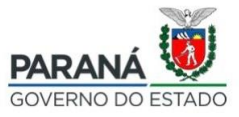

# 4.2. Alterar

Poderá alterar dados do cadastro e incluir novo veículo.

# 4.3. Adicionar Aditivo

Ao adicionar um aditivo é possível alterar somente os dados do financiado e dados do Contrato. Perceba que a opção de alterar ou incluir um chassi está desabilitada.

|                | Preencha o cadastro do financiado | Preencha as informações do contrato | Iaxa<br>Preencha as informações da taxa |
|----------------|-----------------------------------|-------------------------------------|-----------------------------------------|
| * Chassi:      | ' Nº restrição                    | financeira:                         | Q Consultar Veiculo                     |
| Chassi : Placa | Renavam Ano do Modelo             | 1 Tipo de Restrição                 | : Ações :                               |

Figura 22

Apenas as opções "Financiado" figura 23 e "Contrato" figura 24, podem ser alteradas.

| Voinder                     | Elassido                             | S Contrata              |             | \$<br>                          |
|-----------------------------|--------------------------------------|-------------------------|-------------|---------------------------------|
| Informe os dados dos veícul | os Preencha o cadastro do financiado | Preencha as informações | do contrato | Preencha as informações da taxa |
| * CPF/CNPJ:                 |                                      |                         |             |                                 |
| * Nome:                     | Teste (                              | E-mail:                 |             |                                 |
|                             |                                      |                         |             |                                 |
| * CEP:                      |                                      |                         |             |                                 |
| * Logradouro:               | Rua                                  |                         | * Número:   |                                 |
| Pomolomonto:                | Pomolomonto                          | * Bairror               | Don Vieta   |                                 |

Figura 23

| DEPARTAMENT                                             | RANPR<br>D DE TRÂNSITO DO PARANÁ                          |                                                           |                                                      | GOVERNO DO ESTADO                       |
|---------------------------------------------------------|-----------------------------------------------------------|-----------------------------------------------------------|------------------------------------------------------|-----------------------------------------|
| Informe o                                               | Veículos<br>s dados dos veículos                          | Financiado<br>Preencha o cadastro do financiado           | S<br>Contrato<br>Preencha as informações do contrato | Taxa<br>Preencha as informações da taxa |
| * Tipo de Op<br>* Data do<br>* Data do c                | rração: Inclusão Aditivo<br>ditivo:<br>ntrato: 03/02/2021 | Número do aditivo contrato:     Número do contrato:       |                                                      |                                         |
| * Valor total do financia<br>* Vencimento da primeira p | mento: R\$<br>arcela:                                     | Quantidade de parcelas:     Vencimento da última parcela: | 10                                                   | *Valor da parcela:                      |
| * Taxa de juros i                                       | nensal: 0,1 %<br>Multa:                                   | * Taxa de juros anual:                                    | 0.1 %                                                | *Valor do IOF: R\$ 0,00                 |
| * Data de liberação do<br>* UF de liberação do          | rédito: PARANA                                            | Mun, de liberação do crédito:                             | Curtiba •                                            |                                         |

Figura 24

# 4.4. Alterar aditivo

Altera os dados de um aditivo já cadastrado, onde as telas para alteração são as mesmas da figura 23 e 24.

# 4.5. Enviar Arquivo

Para anexar a imagem do contrato digitalizado, clique no Menu Gerenciar Contratos / Pesquise pelo contrato desejado, e clique em "Enviar Arquivo".

| GERENCIAR CONTRATOS             | ;             |                     |                     |                |                                      |
|---------------------------------|---------------|---------------------|---------------------|----------------|--------------------------------------|
| Informe o chassi ou o número do | contrato      |                     |                     |                | (') Obrigatório                      |
|                                 | Chassi:       | Número do contrato: | CPF/CNPJ Financiado |                |                                      |
|                                 | Data inicial: | Data final:         | Pendéncia           | Todos 🗣        |                                      |
|                                 |               | Q Pesquisar S Umpar |                     |                |                                      |
| Resultado da pesquisa           |               |                     |                     |                |                                      |
| Número do Contrato              | Financiado    | Data do Contrato    | Data Atuali.        | Situação Geral |                                      |
| 10C                             | TA            | 31/12/2020          | 15/02/2021 14:54:08 |                | •                                    |
|                                 |               |                     |                     |                | Visualizar                           |
|                                 |               |                     |                     |                | Alterar                              |
|                                 |               |                     |                     |                | Adicionar Aditivo<br>Alterar Aditivo |
|                                 |               |                     |                     |                | Enviar Arquivo                       |
|                                 |               |                     |                     |                | Certidão Inteiro Teor                |

Figura 25

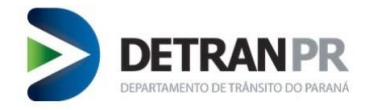

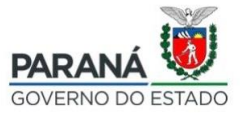

Clique em "Selecionar Arquivo" e anexe o arquivo digitalizado do Contrato (formato PDF).

|                                 | AD                         | AC                      |                      |                              |
|---------------------------------|----------------------------|-------------------------|----------------------|------------------------------|
| Anexar arquivos PDF ao contrato |                            |                         |                      |                              |
| Nº do Contrato:                 |                            |                         |                      | Data do Contrato: 26/02/2021 |
| Nome do financiado:             |                            |                         |                      | CPF/CNPJ:                    |
|                                 |                            |                         |                      |                              |
|                                 | Index                      | Arquivo                 | Data                 | Operador                     |
|                                 | Nenhum arquivo             |                         |                      |                              |
|                                 | Arraste ou selecione o arc | uivo PDF a ser enviado. |                      |                              |
|                                 |                            |                         | ▲ Selecionar arquivo |                              |
|                                 |                            |                         |                      |                              |

Figura 26

# 4.6. Certidão Inteiro Teor

Acesse o Menu Gerenciar Contratos, pesquise pelo contrato desejado, clique em "Certidão de Inteiro Teor".

| GERENCIAR CONTRATOS                    |               |   |                     |              |                      |                |   |                       |
|----------------------------------------|---------------|---|---------------------|--------------|----------------------|----------------|---|-----------------------|
| Informe o chassi ou o número do contra | ato           |   |                     |              |                      |                |   | (*) Obrigatório       |
|                                        | Chassic       | N | lúmero do contrato: |              | CPF/CNPJ Financiado: |                |   |                       |
|                                        | Data inicial: |   | Data final:         |              | Pendência:           | Todos          | ۰ |                       |
|                                        |               |   | Q Pesquisar Ø Ling  | Dar          |                      |                |   |                       |
| Resultado da pesquisa                  |               |   |                     |              |                      |                |   |                       |
| Número do Contrato                     | Financiado    |   | Data do Contrato    | Data Atuali. |                      | Situação Geral |   |                       |
| 100                                    | AT            | - | 31/12/2020          | 15/02/2021 1 | 4.54:08              |                |   |                       |
|                                        |               |   |                     |              |                      |                |   | Visualizar            |
|                                        |               |   |                     |              |                      |                |   | Alterar               |
|                                        |               |   |                     |              |                      |                |   | Adicionar Aditivo     |
|                                        |               |   |                     |              |                      |                |   | Alterar Aditivo       |
|                                        |               |   |                     |              |                      |                |   | Enviar Arquivo        |
|                                        |               |   |                     |              |                      |                |   | Certidão Inteiro Teor |

Figura 27

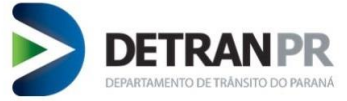

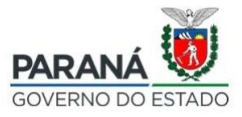

| Digite o CRF/CNPJ e No | ome do solicitante                                                                |
|------------------------|-----------------------------------------------------------------------------------|
|                        | Emitir Certidão de Inteiro Teor                                                   |
| St                     | Tem certeza que deseja emitir uma Certidão de Inteiro Teor para este<br>contrato? |
|                        | Número de contrato: 614120                                                        |
|                        | Dados do solicitante:                                                             |
|                        | * CPF/CNPJ:                                                                       |
|                        | * Nome:                                                                           |
|                        | *Campos obrigatórios.                                                             |
|                        | Não Sim                                                                           |

Figura 28

Basta Clicar no ícone 📥, para fazer o *download* da Certidão.

| Emitir Certidão de Inteiro Teor |        |
|---------------------------------|--------|
| Número de contrato: 614120      |        |
|                                 | Fechar |

Figura 29

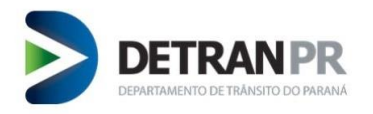

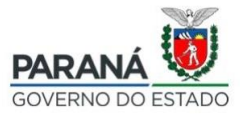

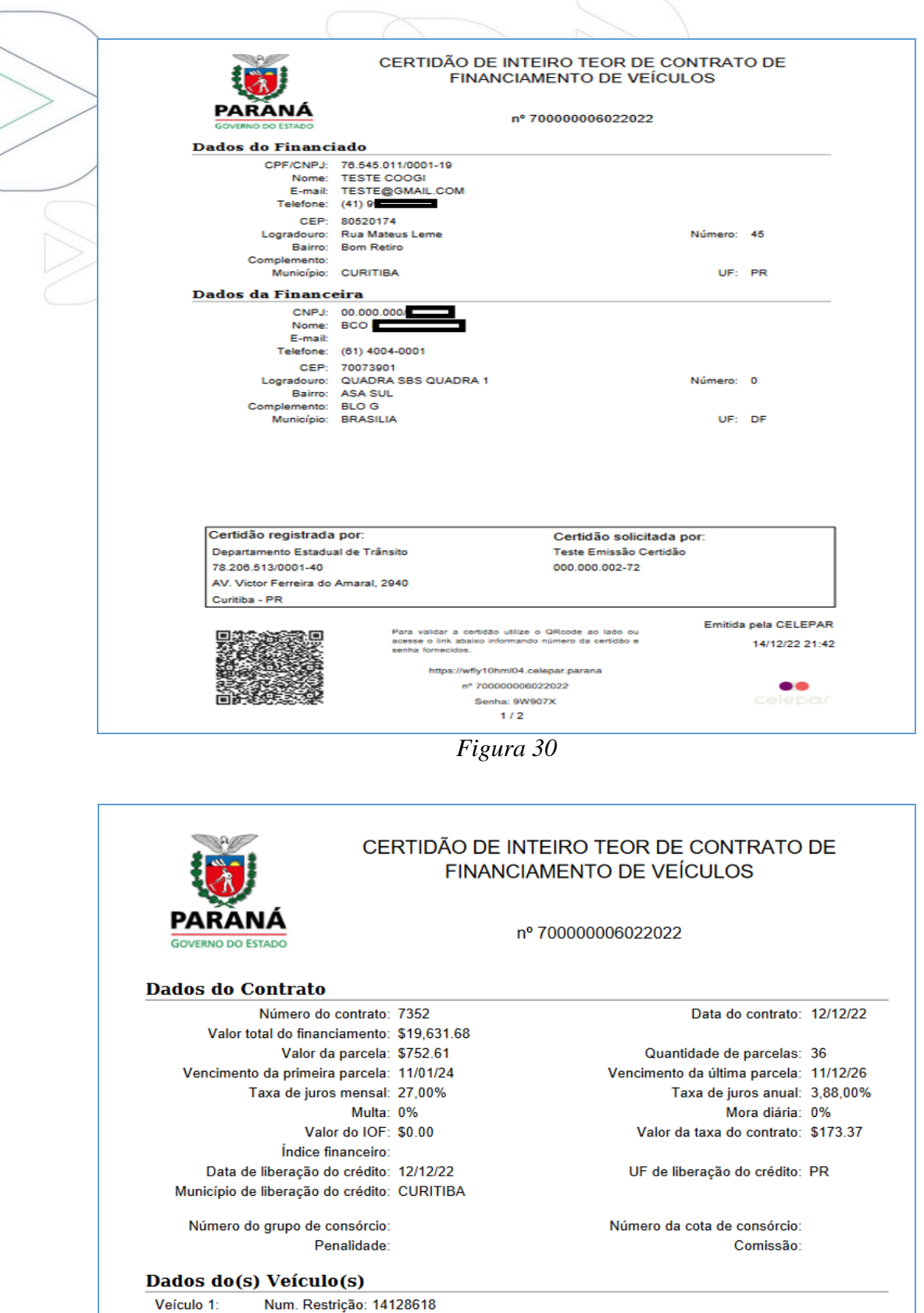

Figura 31

Remarcação Chassi: Não

UF Licenciamento: PR

UF Emplacamento: PR

Chassi: JMY

Placa: NKU-

Renavam: 0016.

Ano Fabricação: 2009

Ano do Modelo: 2010

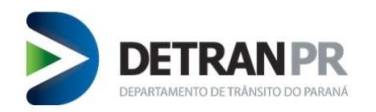

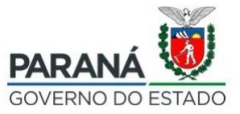

# 5. Sincronismo

A tela de Sincronismo mostra todos os eventos realizados pelos operadores, os contratos que não foram registrados ficará constando a informação "Dados Incorretos", para esses casos é possível realizar algumas ações:

Ao Clicar nesse ícone será exibido todos os logs de tentivas de inclusão/alteração de contrato, bem como a descrição do erro, se houver;

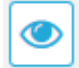

Visualizar os dados do Contrato;

Caso o contrato esteja com erro, basta clicar nesse ícone e será direcionado para a tela de registro de contrato para fazer a devida correção;

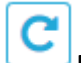

Realiza novo processamento do registro de contrato, essa funcionalidade poderá ser utilizada para os casos em que as informações foram incluídas, mas por uma falha sistemica não foram registradas.

| SINCRONISMO DE CONTRATOS                                        |           |                    |                   |                  |                    |               |           |        |          |  |
|-----------------------------------------------------------------|-----------|--------------------|-------------------|------------------|--------------------|---------------|-----------|--------|----------|--|
| Selecione os parâmetros pelos quais deseja filtrar os contratos |           |                    |                   |                  |                    |               |           |        |          |  |
| Nº do contrato:                                                 |           |                    | Tipo de operação: | Selecione 👻      | Chassi:            |               |           |        |          |  |
| Nome do financiado:                                             |           |                    |                   |                  | Operador:          | Selecione     |           |        | Ψ        |  |
| Situação:                                                       | Selecione |                    |                   | v                |                    |               |           |        |          |  |
|                                                                 |           |                    |                   |                  |                    |               |           |        |          |  |
|                                                                 |           |                    |                   | <b>▼</b> Filtrar | a Limpar           |               |           |        |          |  |
|                                                                 |           |                    |                   |                  |                    |               |           |        |          |  |
| Eventos de Sincronização                                        |           |                    |                   |                  |                    |               |           |        |          |  |
| Data de Atualização de Sinc                                     | ronização | Número do Contrato | Nome Financiado   |                  | Situação           | Nome Operador | Operação  | Origem | Ações    |  |
| 12/03/2021 10:26:44                                             |           | 61                 | A                 |                  | ✓ SUCESSO          | A             | Arquivo   | Manual | <b>v</b> |  |
| 04/03/2021 21:03:57                                             |           | 1                  | AT                |                  | A DADOS INCORRETOS | U             | Inclusão  | Manual | ✓ ● ⊁ C  |  |
| 16/02/2021 15:47:02                                             |           | 6                  | A                 |                  | ✓ SUCESSO          | Us            | Alteração | Manual |          |  |
| c c l s s                                                       |           |                    |                   |                  |                    |               |           |        |          |  |

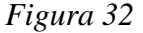

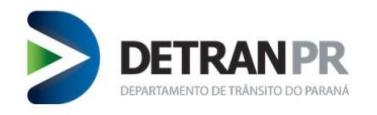

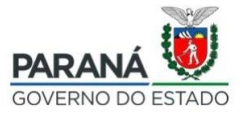

6. Administrativo

# 6.1. Atribuição de Usuário

Essa funcionalidade estará disponível exclusivamente para o administrador da Instituição cadastrado junto ao Detran/PR. O administrador poderá liberar e remover o acesso para os operadores de registro de contrato.

Para isso basta acessar o Menu Administrativo / Atribuição de Usuário, digitar o CPF e adicionar clicando no ícone

Para remover o acesso basta clicar no ícone.

| ADMINISTRAÇÃO DE FINANCEIRA         |     |                 |   |   |
|-------------------------------------|-----|-----------------|---|---|
| Adicione o CPF dos usuários à lista |     |                 |   |   |
|                                     |     | BANCO<br>CNPJ:  |   |   |
|                                     | CPF |                 |   | + |
|                                     | CPF | 1 Nome Operador | : |   |
|                                     |     |                 |   |   |
|                                     |     |                 |   |   |

Figura 33

É possível cadastrar um administrador para mais de uma instituição financeira. O cadastro do administrador é realizado pelo Detran/PR. A Instituição financeira deverá realizar credenciamento junto ao Detran/PR informando os dados do administrador. Após isso o administrador tem autonomia para cadastrar seus operadores, lembrando que para obter login e senha é necessário se auto cadastrar na Central de Segurança. No Sistema GECON, o administrador poderá realizar cadastro de operadores exclusivamente para as Instituições Financeira a qual está vinculado, através da função "Atribuição de Usuário".

No exemplo da figura 34, o CPF 000.000.001-91 é administrador das Instituições: BCO DO BRASIL S/A e BR CONSORCIOS.

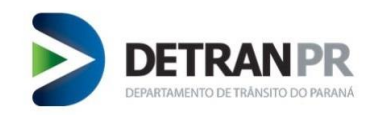

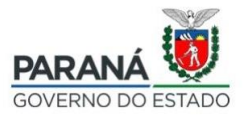

Para o operador ou o administrador alterar entre as Instituições Financeiras que possui acesso, clicar com o mouse no canto superior direito da tela do Sistema GECON (onde aparece o nome da financeira e do operador) e selecionar a opção "Financeira".

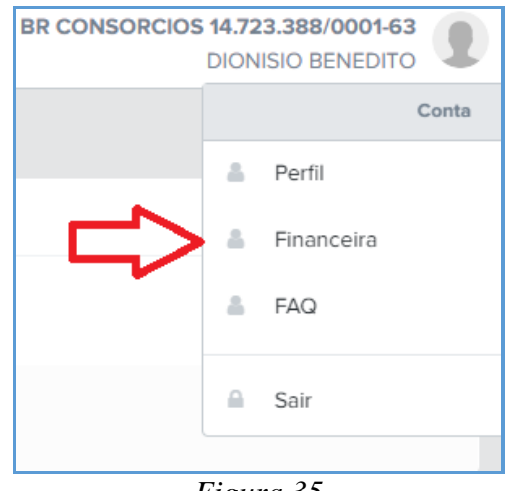

Figura 35

Após selecionado "Financeira", irá abrir a tela "Selecionar Financeira". Selecionar uma financeira e clicar no botão gravar.

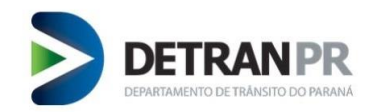

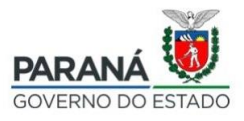

| SELECIONAR FINANCEIRA                       |                         |  |
|---------------------------------------------|-------------------------|--|
| Selecione a financeira a qual deseja operar |                         |  |
| Financeira:                                 | Selecione               |  |
|                                             | Selecione               |  |
|                                             | TODAS                   |  |
|                                             | AGENCIA FOMENTO PR SA   |  |
|                                             | FINANC ALFA S.A CFI     |  |
|                                             | CRESOL SAO M IGUACU     |  |
|                                             | MINASMAQUINAS ADM CONS  |  |
|                                             | BCO YAMAHA M BRASIL SA  |  |
|                                             | BANCO BRADESCO FINAN SA |  |
|                                             | AYMORE CFI              |  |

Uma vez selecionado uma Financeira o usuário já está apto a realizar os serviços disponíveis no Sistema GECON.

### 6.2. Taxa Pré-Paga

Para realizar o registro de contrato é necessário adquirir Taxas, assim você terá um saldo para realizar o seu registro de contrato. A medida que os contratos são registrados a quantidade de chassi inserida em cada contrato é debitada desse saldo.

Para adquirir Taxas, acesse o Menu Administrativo / Taxa Pré-Paga, clique em "Emitir GRD"

| ADMINISTRAÇÃO DE I | FINANCEIRA      |                      |                              |                          |            |
|--------------------|-----------------|----------------------|------------------------------|--------------------------|------------|
| Taxa Pré-Paga      |                 |                      |                              |                          |            |
|                    |                 |                      | + Emilitr GRD                |                          |            |
| Data de Emissão    | 1 Número de GRD | Quantidades de Taxas | Valor de Taxa Unitário (R\$) | Valor Total da GRD (R\$) | 1 Situação |
|                    |                 |                      | auna 27                      |                          |            |

Figura 37

# Informe a quantidade de taxa que deseja adquirir:

Clique em próximo.

| DETRAN PR<br>DEPARTAMENTO DE TRÂNSITO DO PARAN | A         |         |                 |     |               | <b>PARANA</b><br>GOVERNO DO | D ESTADO |
|------------------------------------------------|-----------|---------|-----------------|-----|---------------|-----------------------------|----------|
| GRD<br>Informe dados para emissá               | ão da GRD |         | Conferir dae    | GRD | missão da GRI | D                           |          |
| Valor da Taxa (R\$):*                          | 173,37    | Quantie | dade de Taxas:* | 9   | •             | (*) Obri                    | gatório  |
|                                                |           |         |                 |     |               | Próximo 🕽                   | >        |

Figura 38

Será exibido uma tela com o valor Total da GRD, clique em Finalizar, a GRD será emitida.

\*\*\*A GRD deve ser paga nos Bancos informados na Guia.

### 6.3. Pagamentos

Acesse o Menu Administrativo / Pagamentos;

Nesta funcionalidade é possível realizar as consultas referente a todas as guias adquiridas.

| ACOMPANHAMENTO DE PAGAMENTOS |                              |             |                    |                       |                  |  |  |  |
|------------------------------|------------------------------|-------------|--------------------|-----------------------|------------------|--|--|--|
| Informe os filtros abaixo    |                              |             |                    |                       | (*) Obrigatór    |  |  |  |
|                              | Data inicial:                |             | Data final:        |                       |                  |  |  |  |
|                              | Situação do Vínculo da Taxa: | Selecione ¢ | Tipo de Pagamento: | Selecione 0           |                  |  |  |  |
|                              |                              | Q Pesquisar | ar Limpar          |                       |                  |  |  |  |
|                              |                              |             |                    |                       |                  |  |  |  |
| Resultado da pesquisa        |                              | +           |                    |                       | - 🔶              |  |  |  |
| Data de Emissão              | Número de GRD                | Chassi      | Valor da Taxa      | Tipo de Pagamento     | Situação da Taxa |  |  |  |
| 08/02/2021 12:03:25          | 913.3                        | 9BR(        | R\$ 173,37         | GRD para a Financeira | Utilizado        |  |  |  |
| 08/02/2021 12:03:25          | 913.                         |             | R\$ 173,37         | GRD para a Financeira | Disponível       |  |  |  |
| 08/02/2021 12:03:25          | 913                          |             | R\$ 173,37         | GRD para a Financeira | Disponível       |  |  |  |
| 08/02/2021 12:03:25          | 913.                         |             | R\$ 173,37         | GRD para a Financeira | Disponível       |  |  |  |
| 08/02/2021 12:03:25          | 913                          |             | R\$ 173,37         | GRD para a Financeira | Disponível       |  |  |  |
| 08/02/2021 12:03:25          | 913.                         | A           | R\$ 173,37         | GRD para a Financeira | Utilizado        |  |  |  |
| 08/02/2021 12:03:25          | 913                          | 9A          | R\$ 173,37         | GRD para a Financeira | Utilizado        |  |  |  |

Figura 39

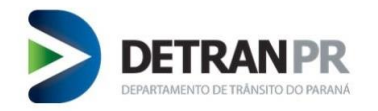

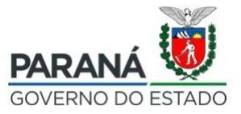

# 7. Mensagens de Situação do Contrato

ENVIO DO CONTRATO DIGITALIZADO PENDENTE: Esta mensagem de erro informa que o não houve envio da imagem digitalizada do contrato registrado para o sistema GECON.

| 346324-250620 | TESTES H | 09/12/2022 | 15/12/2022 08:38:18 | A ENVIO DO CONTRATO DIGITALIZADO PENDENTE | • |
|---------------|----------|------------|---------------------|-------------------------------------------|---|
|               |          |            |                     |                                           |   |

DADOS INCORRETOS: Esta mensagem de erro informa que existe um ou mais dados incorretos no contrato cadastrado no Sistema GECON.

| 202002754865 | TESTE 3 | 09/12/2022 | 15/12/2022 10:53:01 | • |
|--------------|---------|------------|---------------------|---|
|              |         |            |                     |   |

AGUARDANDO PAGAMENTO DE GRD PARA O FINANCIADO: Esta mensagem identifica que foi gerada Guia de pagamento para o financiado e que a mesma está aguardando pagamento.

| AA2089 Teste Financiado | 17/05/2021 | 17/05/2021 14:52:55 | O AGUARDANDO PAGAMENTO DE GRD PARA O FINANCIADO | • |
|-------------------------|------------|---------------------|-------------------------------------------------|---|
|-------------------------|------------|---------------------|-------------------------------------------------|---|

CONCLUÍDO: Esta mensagem identifica que todas as etapas do contrato foram concluídas, não restando pendências.

AGUARDANDO PROCESSAMENTO: Esta menssagem identifica que o envio do registro do contrato está aguardando conclusão do processamento. Caso necessário, o operador poderá realizar a operação de readicionar sincronismo.

| 17/05/2021 14:52:55 | AA2O89 | Teste Financiado | O AGUARDANDO PROCESSAMENTO | THIAGO CAMPESTRINI | Alteração | Manual |  |
|---------------------|--------|------------------|----------------------------|--------------------|-----------|--------|--|
|---------------------|--------|------------------|----------------------------|--------------------|-----------|--------|--|

# SUCESSO: Esta mensagem identifica que o registro do contrato foi enviado com sucesso.

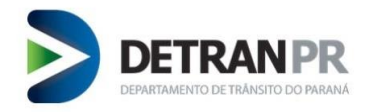

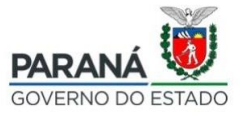

# 8. Revisão do Manual

| N⁰<br>Revisão | Data       | Alteração                                                                                                    |
|---------------|------------|----------------------------------------------------------------------------------------------------|
| 00            | 01/03/2021 | Finalização do Manual.                                                                                                    |
| 01            | 19/12/2022 | Inclusão dos itens Submeter Lote, Gerenciar Lote e Mensagens de Situação do Contrato e complementado informações de atribuição de usuário. |